## Q7 : RC-S300 で、「IC カード用研修受付ソフト」の起動しない(Windows 10, 11 のみ)

研修会場で利用する「ICカード用研修受付ソフト」を起動しようと「ICカードリーダーの接続に失敗しました。」というメッセージが表示しています。

## A7:以下の手順にて対応して下さい。

■ソフトウェアのアンインストール

まず、パソコンよりICカードリーダを抜き、インストール済みの「NFC Port Software」、「ICカード研修受付ソフト」をアンインストールして下さい。

■ソフトウェアの再インストール

- ソニー社ホームページより「NFC Port Software」のインストーラーをダウンロードする。
  <u>\*https://www.sony.co.jp/Products/felica/consumer/support/download/</u>
- ② E-System の「IC カード用研修受付ソフト」インストーラー (Windows10:「AttendSeminar+Install\_Win10.EXE」、
  Windows11:「AttendSeminar+Install\_Win11.EXE」)をダウンロードする。
- ③「NFC Port Software」のインストール(インストール手順書 参照)
- ④「IC カード用研修受付ソフト」のインストール(インストール手順書参照)
  ※エラーが表示されインストールできない場合は、一度 PC を再起動してからお試しください。
  ※インストール先のフォルダをデスクトップへ指定してください。
- ⑥「IC カード用研修受付ソフト」のインストールで指定したフォルダ内の「¥SetReader.txt」を削除する。

⑦ PCを再起動する。

⑧「IC カード用研修受付ソフト」のインストールで作成したフォルダ内の「AttendSeminar.exe」から起動する。